## Remplacer un code-barre abimé

## Favoris $\rightarrow$ Documents physiques

Cliquez sur l'icône jaune **Ouvrir dossier** 

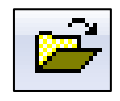

Entrez le code-barres du livre si c'est possible. Si ce n'est pas possible, il faut d'abord faire une recherche par titre (Favoris  $\rightarrow$  Volumes de bibliothèque  $\rightarrow$  Filtrer ou voir le procédurier Recherche par titre)

Lorsque le document physique apparait à gauche, cliquez sur l'icône

Supprimer dossier.

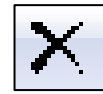

| 🛐 Fichier Edition Af                                                  | fichage Favoris Dossiers | Out | ils | Périodique Marc21 A       | ctions Fenêtre ?                               |  |  |
|-----------------------------------------------------------------------|--------------------------|-----|-----|---------------------------|------------------------------------------------|--|--|
| M ? , ▥   D 😅 🖬 🚭   ≵ 🖻 🛍 ∾   ⊐ 🗐 🗙 酒 🕑 🕾   ヘ ∨   ዞ ≺ → Ϸ   🗔 🖃   ? № |                          |     |     |                           |                                                |  |  |
| ▼ No Supprimer dossier (Ctrl+D)                                       |                          |     |     |                           |                                                |  |  |
|                                                                       |                          | ٦ſ  | Γ   |                           |                                                |  |  |
| Code document                                                         | 000 886                  |     |     | Code notice               | 040382                                         |  |  |
| F Type doc.                                                           | B                        |     |     | No de banque              | 3                                              |  |  |
| Tome                                                                  |                          |     | Þ   | Cote DEWEY                | 372.46 M247m                                   |  |  |
| Volume                                                                | 2                        |     |     | Indice class, mod.        | 372.46 M247m                                   |  |  |
| Exemplaire                                                            | 01                       |     |     | Cote                      | 372.46 M247m                                   |  |  |
| Localisation                                                          |                          |     |     | Statut                    | Active                                         |  |  |
| Succursale                                                            | Centre administratif     |     |     | Titre propre - Article    | Les                                            |  |  |
| Prix unitaire                                                         |                          |     |     | Titre propre - Corps      | murs de mots /                                 |  |  |
| Statut                                                                | Disponible               |     |     | Mention de responsabilité | Raymonde Malette, Christiane Vinet             |  |  |
| Date chgt statut                                                      | 2016-07-04 09:52:24      |     |     | Titre uniforme            |                                                |  |  |
| Date inventaire                                                       |                          |     |     | Sous-titre                |                                                |  |  |
| Remarque                                                              |                          |     |     | Autre titre               | Chenelière/didactique. Langue et communication |  |  |
| Description                                                           |                          |     |     | Auteur                    | Malette, Raymonde, 1954-auteur                 |  |  |
| Relieur                                                               |                          |     |     | Autre auteur              | Vinet, Christiane, 1950- auteur                |  |  |

## Répondez Oui à la question Voulez-vous supprimer ce dossier?

| REGARD                          | 83  |
|---------------------------------|-----|
| Voulez-vous supprimer ce dossie | r ? |
| Oui No                          | n   |

Mettre un nouveau codebarres sur le livre et l'enregistrer comme une nouveauté.